# CentreNET<sup>®</sup> AT-承認メール CentreNET<sup>®</sup> AT-承認メールJr. ユーザ管理ガイド

©Copyright 1998-99 Allied Telesis

J613-M4379-00 Rev.A 990208

# 目次

| は  | うめに                 | .3  |
|----|---------------------|-----|
|    | このマニュアルについて         | .3  |
| 1. | 主な機能                | .4  |
| 2. | ユーザマネージャの役割         | .5  |
|    | 2.1 概要              | .5  |
|    | 2.2 準備するもの          | .6  |
| 3. | ユーザマネージャの起動         | .7  |
|    | 3.1 ユーザマネージャのインストール | .7  |
|    | 3.2 起動              | . 8 |
| 4. | プロファイル              | 10  |
|    | 4.1 ひな形のデフォルトと環境設定1 | 10  |
| 5. | ユーザ情報の一括作成          | 19  |
|    | 作成されるユーザ情報2         | 21  |
| 6. | アドレス帳の配布            | 22  |
| 7. | AT-Mail Server との連携 | 24  |
|    | 7.1 ユーザの自動登録        | 24  |
|    | 7.2 メールサーバの名前       | 25  |
| 8. | ネットワークドライブの割り当て     | 26  |
|    | 8.1 ファイルサーバでの操作     | 26  |
|    | 8.2 クライアントでの操作      | 27  |

# はじめに

電子メールを使用できるようにするためには、メールサーバへのユーザアカウントの登録 と、メールユーザのメールクライアントPCの環境設定を行わなければなりません。一度に 多くのユーザが入れ替わる場合、この作業はかなりの労力を要します。

AT- 承認メールには、ユーザ設定情報を一括管理するためのツール、「ユーザマネージャ」 が付属しています。ユーザマネージャは、各ユーザの設定情報をファイルサーバ<sup>注1)</sup>に保存 し、複数のAT-承認メール(クライアント)でその情報を共有することにより、どのパソ コンのAT-承認メールを使用した場合でも、各メールユーザに対して各個人のメール環境 を提供することができます。通常はユーザひとりひとりの環境を手作業で設定しなければ なりませんが、ユーザマネージャを使用することによって、同時に複数のメールユーザの 環境(プロファイル)を一括作成することができます。

特に、AT-承認メールとAT-Mail Serverを組み合わせてご使用になれば、ユーザマネージャ とAT-Mail Serverのユーザアカウントの登録が連動して動作し、AT-承認メールとAT-Mail Serverのメールユーザに関する設定を同時に完了することができます。

ユーザマネージャは、AT-Mail Serverが動作しているWindowsNTマシンで使用することを 想定しています<sup>注2)</sup>。ただし、この条件は必須ではありません。AT-Mail Server が動作して いない場合や他のマシンで使用する場合は、ユーザの設定情報を一括作成する前に変更作 業が必要です。詳しくは、AT-Mail Server との連携の節を参照してください。なお、「AT-承認メール Jr.」もこの「ユーザ管理ガイド」では、操作は同じになります。

## このマニュアルについて

このマニュアルは、AT-承認メールに付属の管理者用ツール「ユーザマネージャ」の使い 方を説明するものです。AT-承認メールの使い方に関しては、「User's Manual」をご覧くだ さい。

「ユーザマネージャ」は、AT-承認メールを「ネットワーク上に一括管理」(「Installation Guide」P4)で使用する場合のみ必要となります。「ローカルディスクに管理(「Installation Guide」P5)で使用する場合は、「ユーザマネージャ」は不要です。

注1) メールサーバとなるコンピュータをファイルサーバとして兼用することができます。

注2) AT-Mail Server は、CPU が Alpha プロセッサのパソコンでも動作しますが、AT-承認メール及びユー ザマネージャは、Alpha プロセッサでは動作しません。ご注意ください。

# 1. 主な機能

#### ● ユーザの一括管理

管理者があらかじめファイルサーバにユーザの環境設定を一括して作成しておけま す。クライアントのメールユーザは、起動時にユーザ名とパスワードを入力するだ けでよく、インストール後の環境設定をする必要がありません。また、各ユーザの 環境設定はサーバに保存されるので、一度に複数のユーザが入れ替わるときや、ク ライアント PC を入れ替えるときなどもスムースに作業を行うことができます。

#### ● マルチユーザクライアント

ログインする度にユーザ名を指定し、ネットワークから設定を参照しますので、登録されているユーザはAT-承認メールのインストールされているPCならどれでも同じ環境で使用することができます(AT-承認メールインストール時に「ネットワーク上に一括管理」を選ぶ必要があります)。1台のPCを複数のユーザが使用するような環境に最適です。

#### ● アドレス帳の配布

ユーザ情報を一括作成したときの全ユーザをアドレス帳に登録し、配布する事がで きます。

#### ◎ AT-Mail Server との連携

メールサーバに弊社AT-Mail Serverを使用している場合、AT-承認メールユーザの登録と同時にサーバのユーザアカウントを一括登録することができます<sup>注)</sup>。

注) ユーザマネージャをAT-Mail Serverが動作しているWindowsNTにインストールする必要があります。

# 2. ユーザマネージャの役割

#### 2.1 概要

#### ネットワーク上にユーザの環境設定を保存

ユーザマネージャを使うとメールクライアントのユーザの環境設定をネットワーク 上に保存することができます。メールユーザは、ログインする毎にユーザ名を入力 し、そのユーザの情報をネットワーク上のファイルサーバから参照しますので、ど の PC からでも同じ環境で操作できます。

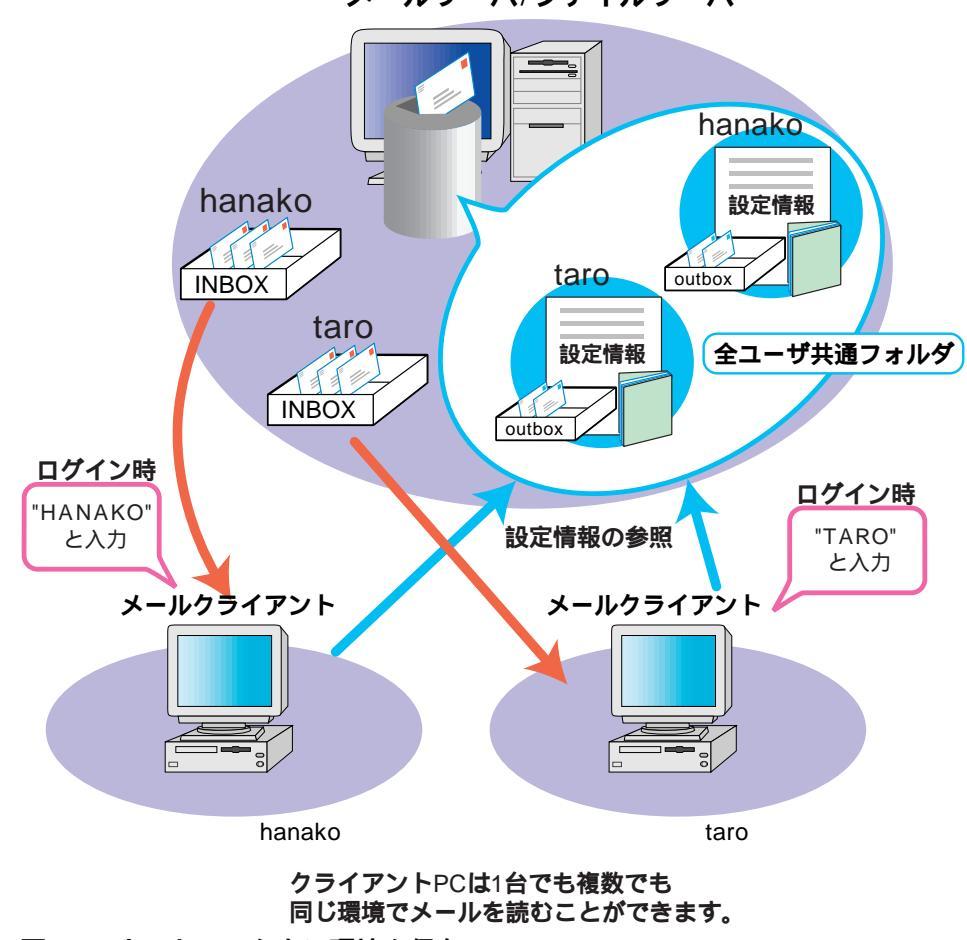

メールサーバ/ファイルサーバ

図2.1 ネットワーク上に環境を保存

「ユーザマネージャ」は、AT-承認メールを「ネットワーク上に一括管理」(「Installation Guide \_P4)で使用する場合のみ必要となります。「ローカルディスクに管理(「Installation Guide \_P5)で使用する場合は、「ユーザマネージャ」は不要です。

#### ユーザ環境設定の一括作成とAT-Mail Server との連携

ー括してユーザの登録と削除ができるので、一度に多数のユーザが入れ替わるとき なども、ユーザの管理が容易に行えます。また、メールサーバにAT-Mail Server を 使用していれば、クライアントユーザと同時にメールサーバのユーザアカウントも 一括して登録することがができます。

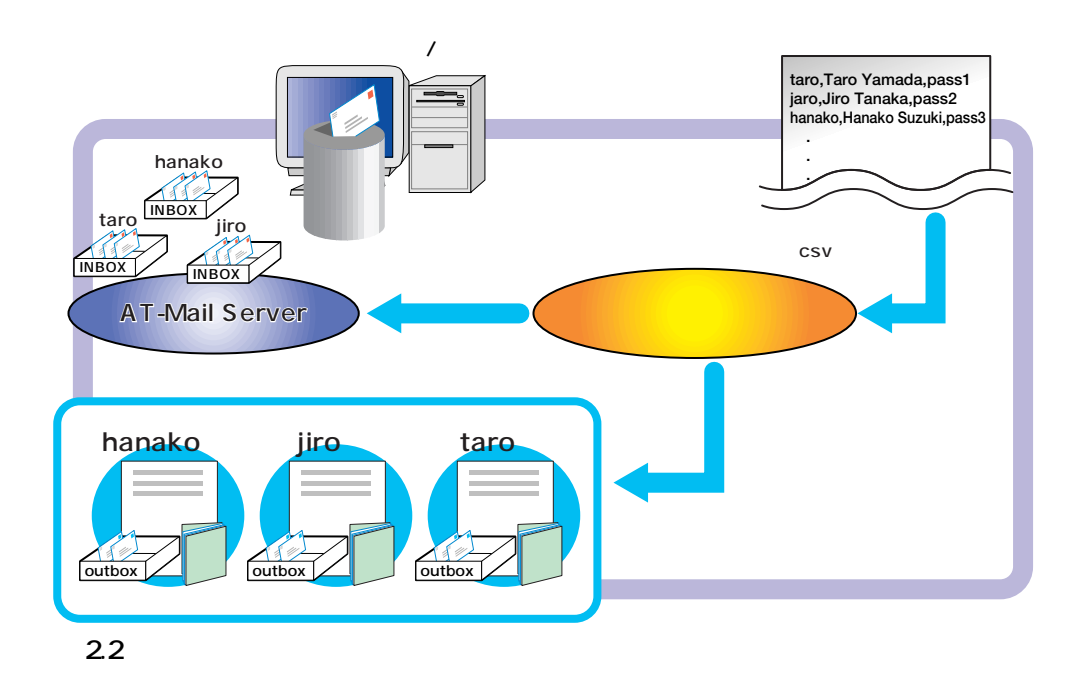

#### 2.2 準備するもの

ユーザマネージャを操作する前に、csv 形式のユーザリストファイルを用意します。 ユーザ名,ユーザの本名 (Fullname),パスワードの形式で記述した csv 形式のファイルを 作成しておきます(C:¥Program Files¥Allied Telesis¥ATSMailにサンプルデータ「userlist.csv」 があります)。

> user1,user1の本名,user1のパスワード user2,user2の本名,user2のパスワード user3,user3の本名,user3のパスワード

userN,userNの本名,userNのパスワード

このファイルは、ユーザマネージャを操作するとき、必ず必要です。 ユーザ名とユーザの本名 (Fullname)は、すべてユニークでなければなりません<sup>注)</sup>。 パスワードの欄は必須ではありませんが、AT-Mail Serverのユーザー括登録機能と連 動するときは必要です。詳しくは、AT-Mail Server との連携の節を参照してください。

注) 同一名のユーザが登録済みの時は、そのユーザの本名(Fullname)とパスワードは、AT-Mail Server のユーザアカウント、AT- 承認メールの環境設定ともに上書きされます。

# 3. ユーザマネージャの起動

## 3.1 ユーザマネージャのインストール

ユーザマネージャをインストールするには、AT- 承認メールの「自動実行ユーティリティ」から「AT- 承認メールのインストール」を選びます。

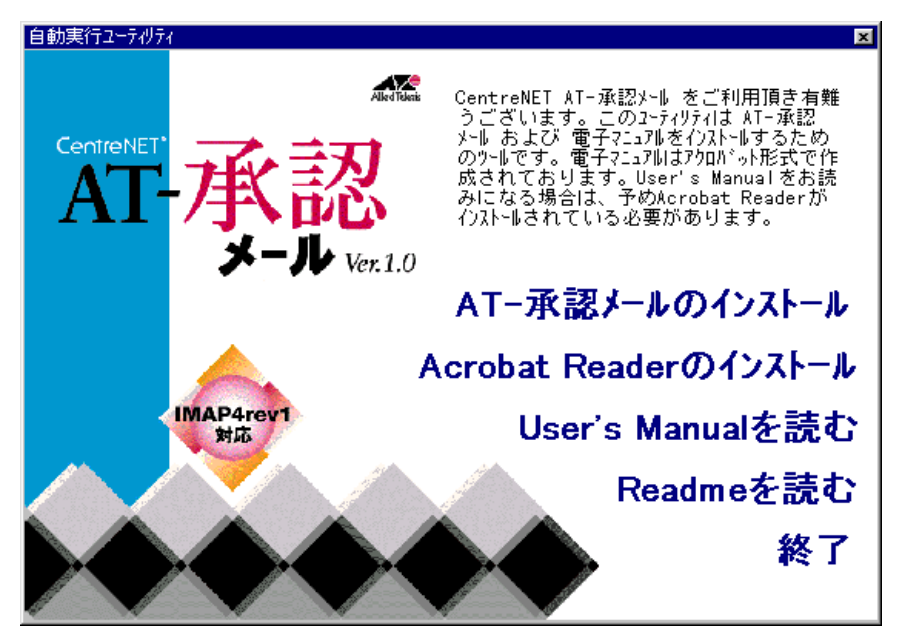

🗷 3-1

インストールの途中で、下記のダイアログが出てきますので、「管理者用:管理ツー ル+メールクライアント」か「管理者用:管理ツールのみ」のどちらかを選択して ください。WindowsNTにインストールするときは、ユーザ「administrator」でログオ ンしてください。

インストールに関して詳しくは、「Installation Guide」を参照してください。

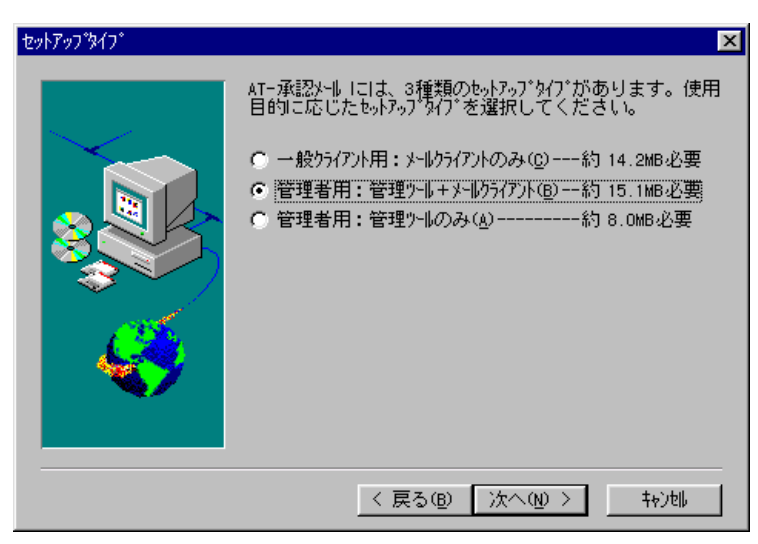

🕱 3.2

### 3.2 **起動**

インストールが終了したらユーザマネージャを起動します。

- 1-a. Windows NT 4.0をお使いの方は、「スタート」ボタン 「プログラム」 「CentreNET AT-承認メール」 「AT-承認メール ユーザマネージャ」をクリックしてください。
- 1-b. Windows NT3.51をお使いの方は、「プログラムマネージャ」 「CentreNET AT-承認 メール」グループ 「AT-承認メール」を選択して、「AT-承認メール ユーザマネー ジャ」をダブルクリックしてください。
- 2. ユーザマネージャを起動すると、つねにこの画面が表示されます。

| 😤 ユーザマネージャ                                   | ×                 |
|----------------------------------------------|-------------------|
|                                              |                   |
| 全ユーザ 共通フォルタ(C): C:¥users¥Common¥ATSMail      |                   |
| 参照( <u>B</u> )                               | 共有設定©)            |
| ユーザリストファイル(U):                               |                   |
|                                              | 参照( <u>R</u> )    |
| 「プロファイルのひな形(Ⴒ):                              |                   |
| C:#Program Files#Allied Telesis#ATSMail#Mail | ¥username¥userr 💌 |
| 新規作成( <u>N</u> )                             | 編集( <u>E</u> )    |
|                                              |                   |
| 一括作成(G) 一括削除(D)                              | 個別設定①…            |
| - アトルス帳                                      |                   |
| 配布(A)                                        |                   |
| 終了                                           | <u>^⊮フ*(Ħ)</u>    |

🕱 3-3

#### 全ユーザ共通フォルダ

全ユーザの設定情報(プロファイルやアドレス帳の情報)を保存するフォルダを指定します。ここで指定したフォルダがAT-承認メールのクライアントからネットワークドライブとして参照されます。C:¥users¥Common¥ATSMailがデフォルトで表示されていますので、このフォルダを新規で作成するか、別のディレクトリを指定してください。

#### 共有設定

全ユーザ共通フォルダをネットワーク上の共有フォルダとして設定します。ファイ ルサーバ上にユーザ情報を保存するために必ず設定する必要があります。詳しくは、 「8.ネットワークドライブの割り当て」を参照してください。WindowsNT以外のPC で操作する場合は使用できません。その場合は、Windowsのエクスプローラで共有 設定を行ってください。

#### ユーザリストファイル

ユーザリストファイルを指定します(拡張子.csv)。ユーザの一括作成の元となる ファイルです。ユーザ名,ユーザの本名(Fullname),パスワードの形式で記述した csv 形式のファイルを適当な場所に用意します(例:c:¥users¥userlist.csv)。「2.2 準備 するもの」を参照してください。

#### プロファイルのひな形

プロファイルのひな形を指定します。初めて起動するときはプロファイルのひな形 が自動的に作成され、ここに表示されています。(拡張子.sml)

#### 新規作成

プロファイルのひな形を新たに作成したい場合にクリックします。

#### 編集

プロファイルのひな形の設定を編集したい場合にクリックします。環境設定画面が 表示されますので、個々の情報を変更できます。ここで表示される環境設定画面は、 AT-承認メールの環境設定画面と同じものです。

<u>暗号の設定は、ユーザマネージャでは設定できません。</u>各個人ごとにメールサーバに接続したあと設定する必要があります。ただし、「AT-承認メール Jr.」では暗号機能は使用できません。

#### 一括作成

ユーザリストファイルからユーザの設定情報を一括で作成したい場合にクリックし ます。

#### 一括削除

既に作成している全ユーザの設定情報を削除したい場合にクリックします。

#### 個別設定

ユーザの設定情報を個別に編集または削除したい場合にクリックします。登録済み ユーザの一覧が表示されますので、目的のユーザ情報のみを変更することができま す。

#### 配布

アドレス帳の配布など、アドレス帳の管理を行いたい場合にクリックします。

# 4. プロファイル

プロファイルとは、メールを使うための個人の設定情報(ユーザ情報)が記されているファイ ルのことです。拡張子は.sml です。プロファイルのひな形とは、全ユーザのプロファイル を作るための元になるプロファイルのことです。

プロファイルのひな形 とユーザリストを使用し、複数のユーザ情報を一括作成することが できます。各ユーザは作成された自分のプロファイルを参照することになります。

## 4.1 ひな形のデフォルトと環境設定

プロファイルのひな形を新規作成したとき、環境設定の各情報のデフォルトは、以下のように設定されます(デフォルトには下線を引いてあります)。

ひな形は編集ボタンを押すことで変更が可能です。新着メールの問い合わせ間隔な ど、各種設定をデフォルト以外に設定したいときは、一括作成する前にひな形を編 集しておきます。

プロファイルのひな形のデフォルトでのファイル名は、username.sml です。

| 🚼 ユーザマネージャ 🛛 🗙                                               |
|--------------------------------------------------------------|
| 全ユーザ"共通フォルダ( <u>C</u> ): C:¥users¥Common¥ATSMail             |
| 参照( <u>B</u> ) 共有設定( <u>S</u> )                              |
| ⊇∽ቻ∛ストファイル( <u>U</u> ):                                      |
| 参照( <u>R</u> )                                               |
| 7°17ァイルのひな形(P):                                              |
| C:¥Program Files¥Allied Telesis¥ATSMail¥Mail¥username¥userr▼ |
| 新規作成( <u>N</u> ) 編集(E)                                       |
| ユーサッド事業                                                      |
| 一括作成(G) 一括削除(D) 個別設定(D                                       |
| - アドレス帳                                                      |
| 配布(A)                                                        |
| 終了 へルフ (円)                                                   |

図 4-1 プロファイルの編集

個人情報

| 環境設定                           | ×                                  |
|--------------------------------|------------------------------------|
| 個人情報   送信   受信   )             | パス   表示   署名   WEBブラウザ  キャッシュ  その他 |
| 名前(N):                         | fullname                           |
| ー<br>メールアト <sup>1</sup> レス(M): | username@tw.allied-telesis.co.jp   |
| 」<br>返信先のアドレス(R):              |                                    |
|                                |                                    |
|                                |                                    |
|                                |                                    |
|                                |                                    |
|                                |                                    |
|                                | OK ++>>tıl 1/1/7*                  |

#### 🛛 4-2

- 名前(FullName): <u>fullname</u>。プロファイルのひな形では、常に "fullname" としておき ます。 5章の「作成されるユーザ情報」を参照してください。ここに入力さ れた名前がメールヘッダの「From」に書き込まれ、受信側では「発信者」の 欄に表示されます。
- メールアドレス: username@host.domain。 5章の「作成されるユーザ情報」を参照 してください。ここに入力されたメールアドレスがメールヘッダの「From」に 書き込まれ、受信側では、「発信者」のメールアドレスとして表示されます。
- 返信先のアドレス:<u>空白</u>。ここに入力されたメールアドレスがメールヘッダの 「Reply-To」に書き込まれ、受信側で返信機能を使ったときに、このメールア ドレスにメールが送信されます。メールを発信したアドレスとは別のアドレス に返事をもらいたい場合に使います。通常は空欄にしておきます。

#### 送信

| 環境設定 ×                                        |
|-----------------------------------------------|
| 個人情報 送信 受信 バス 表示 第名 WEBブラウザ キャッシュ その他         |
| SMTP サーハ名(N): pinokio.tw.allied=telesis.co.jp |
| 高度な設定(A)                                      |
| FQDN( <u>F</u> ):                             |
| ポート番号( <u>P</u> ): 25                         |
| 文字コート <sup>®</sup> (2) JIS  マ                 |
|                                               |
|                                               |
| OK ++>>tu ~1U7*                               |

**2**4-3

SMTP サーバ名: 各クライアントが使用する SMTP サーバ(送信用メールサーバ)の ホスト・ドメイン名を指定します。ユーザマネージャをメールサーバ上で使用 している場合には、このサーバのホスト・ドメイン名となります。

#### 高度な設定

- FQDN (Fully Qualified Domain Name): 空白。FQDN 形式でメールサーバのホスト名 を入力します(例えば、「pinokio.tw.allied-telesis.co.jp)」。「pinokio」のようにホ スト名だけ入力すると、メールの送信時にエラーメッセージ "501 HELO requires domain name as operand" が表示されることがあります。通常は、空白で す。
- ポート番号: <u>25</u>。SMTPのポート番号を指定します。これは、サーバ上のポート番号 にあわせて設定されているものなので、サーバ環境に合わせて指定してくださ い。
- 文字コード:<u>JIS</u>。メールを送信する際の文字コードを指定します。通常は「JIS」を 使います。

#### 受信

| 環境設定             | x                             |
|------------------|-------------------------------|
| 個人情報 送信 受信 パス 表示 | :   署名   WEBブラウザ  キャッシュ   その他 |
| 名称               |                               |
| Default          |                               |
|                  |                               |
|                  |                               |
|                  |                               |
|                  |                               |
|                  |                               |
|                  | OK キャンセル ヘルフ <sup>*</sup>     |

#### 🕱 4-4

- 名称: Default。メールを受信するサーバの一覧を表示します。メールのチェックは ここに表示されている順番で行われます。複数のメールサーバを使用する場合 は、「追加」ボタンをクリックします。
- 「名称」欄でサーバ名を選択し、「プロパティ」ボタンをクリックすると、プロパティ 画面が現れます。

「全般」タブ

| Defaultのプロパティ                   |                                 | × |
|---------------------------------|---------------------------------|---|
| 全般 オプション 高度                     |                                 |   |
| 設定名称(T):                        | Default                         |   |
| 使用するプロトコル(Ⴒ):                   | IMAP4                           |   |
| サーハ <sup>*</sup> 名( <u>N</u> ): | pinokio.tw.allied-telesis.co.jp |   |
| ユーザ名(山):                        | username                        |   |
| 🔽 定期的に新着メールのチェック                | を行う( <u>c</u> )                 |   |
| 問い合わせ間隔():                      | 10 余 分                          |   |
| 著信時のサウンド(S):                    | 参照(B)                           |   |
|                                 |                                 |   |
| ОК                              | キャンセル 道用(2) ヘルフ*                |   |

#### 🛛 4-5

設定名称: Default。受信用のメールサーバの設定名称を指定します。

- 使用するプロトコル: <u>IMAP4</u>。メールの受信に使用するプロトコルです。ユーザマ ネージャでは、必ず IMAP4 を指定してください。
- サーバ名:受信に使用するIMAP4サーバのホスト・ドメイン名を記入してください。 メールサーバ上でユーザマネージャを使用している場合には、このサーバのホ スト・ドメイン名となります。
- ユーザ名: <u>username</u>。プロファイルのひな形では、常に "username" としておきます。 5章の「作成されるユーザ情報」を参照してください。メールを受信する サーバに登録されているユーザ名を入力します。
- 定期的に新着メールのチェックを行う:<u>チェック</u>。このオプションをチェックする と、一定の間隔で自動的に新着メールの有無をサーバに問い合わせます。
- 問い合わせ間隔:10分。新着メールをサーバに確認する間隔を指定します。問い合わせの間隔は3分以上に設定しなければなりません。
- 着信時のサウンド: 空白。「定期的に新着メールのチェックをチェックする」の項目 をチェックしたとき、新着メールがあれば、音声で知らせます。 デフォルトで は音声で知らせません。承認メールのインストールディレクトリにコピーされ たファイル「recv.wav」を指定すると、「メールが届きました」と音声で知ら せます。 wav 形式のファイルであれば、何でも指定可能です。

「オプション」タブ

| Defaultのプロパティ X            |
|----------------------------|
| 全般「わシン」高度」                 |
| ▼ 新着メールがあったらウイントウをホッフアッフでP |
| □ 大きし1メール(32K,超)はスキッフ (S)  |
| ■ 受信済みのメールはサーバから削除する(D)    |
| ▶ サーバのメールを削除するときに確認(2)     |
|                            |

**🛛** 4-6

新着メールがあったらウインドウをポップアップ:<u>チェック</u>。新着メールがあると 「AT-承認メール」ウィンドウ画面がポップアップします。

「大きいメール (32K 超) はスキップ」以下は、IMAP4 では指定できません。

「高度」タブ

| Defaultのプロバティ                                      | ×      |
|----------------------------------------------------|--------|
| 全般 オブジョン 高度                                        |        |
| 木 <sup>*</sup> 卜番号( <u>P</u> ): 【 <mark>143</mark> |        |
| ■ APOP を使う( <u>a</u> )                             |        |
|                                                    |        |
|                                                    |        |
|                                                    |        |
|                                                    |        |
|                                                    |        |
| OK                                                 | ^/l/7° |

**2**4-7

ポート番号: <u>143</u>。メールの受信に使用するポート番号を指定します。通常は、POP3 が110番、IMAP4は143番を使用します。これらはサーバ側で設定されてお り、サーバの環境に合わせて指定してください。

APOPを使う: IMAP4では指定できません。

パス

| 環境設定                              | ×                         |
|-----------------------------------|---------------------------|
| 個人情報  送信  受信  バス  表示  署           | 名   WEBブラウザ`  キャッシュ   その他 |
| ホームディレクトリ( <u>H</u> ) lesis¥ATSMa | il¥Msil¥username 参照(1)    |
| 添付ファイルの保管先(A):                    | 参照(2)                     |
|                                   |                           |
| 受信したメールやアトシス帳のデータを保管するデ           | レクトリです。                   |
|                                   |                           |
|                                   |                           |
|                                   | OK ++>>セル ^ルフ*            |

#### 🕱 4-8

- ホームディレクトリ:<u>ユーザマネージャのインストール先ディレクトリ</u> <u>¥Mail¥username</u>。ユーザ情報には、受信したメールやアドレス帳などを保管す るディレクトリが作成されますが、ひな形ではプロファイルのひな形がある ディレクトリが指定してあります。5章の「作成されるユーザ情報」を参照 してください。
- 添付ファイルの保管先:<u>空白</u>。受信した添付ファイルを保管するディレクトリを指 定します。

#### 表示

| 環境設定                                                                                             |
|--------------------------------------------------------------------------------------------------|
| 個人情報 送信   受信   バス 表示   署名   WEBブラウザ   キャッシュ   その他                                                |
| <ul> <li>□ 常に手前に表示(1)</li> <li>□ アイコン状態で動作(0)</li> <li>□ 「メールの受信」の起動時に新着メールをチェックする(©)</li> </ul> |
| □ 起動時に接続ウイントウを表示しない(Q)                                                                           |
| ☑ 簡易ログ表示をする(L)                                                                                   |
| ▶ 新着確認表示をする(№)                                                                                   |
| ☑ 送信待機メールを送る前に確認@)                                                                               |
|                                                                                                  |
|                                                                                                  |
| <u> </u>                                                                                         |

#### **🛚** 4-9

- 常に手前に表示: <u>チェックしない</u>。「AT-承認メール」ウィンドウ画面を常に手前に 表示します。
- アイコン状態で動作: <u>チェックしない</u>。承認メールを起動すると、「AT-承認メール」 ウィンドウを開かずにアイコンの状態になります。

- 「メールの受信」の起動時に新着メールをチェックする:<u>チェック</u>。「メールの受信」 ウィンドウを起動したときに、新着メールを自動的にサーバに確認します。
- 起動時に接続ウィンドウを表示しない: <u>チェックしない</u>。承認メールを起動時に、 「接続」ダイアログを表示しないように設定します。
- 簡易いを表示する:<u>チェック</u>。ここを選択すると、「AT-承認メール」ウィンドウ 画面に接続状況などのログ情報が表示されます。
- 新着確認をする:<u>チェック</u>。ここを選択すると、「AT-承認メール」ウィンドウ上に アニメーション画面が表示され、新着メールがあるとアニメーション動作によ リメールの到着を通知します。
- 送信待機メールを送る前に確認:<u>チェック</u>。OutGoingフォルダに保管した送信待機 メールを送るときに、確認ダイアログボックスを表示します。

#### 署名

| 環境設定                                  |
|---------------------------------------|
| 個人情報 送信 受信 パス 表示 署名 WEBブラウザ キャッシュ その他 |
| 署名を入力してください(S)。:                      |
| <br>%fullpame%                        |
| %username%@tw.allied-telesis.co.jp    |
|                                       |
|                                       |
|                                       |
| ◎ 著名1①   ○ 著名2②   ○ 著名3③              |
| ОК \$+V21 ^1/7°                       |
| <br>ОК ++уъи ^ил*                     |

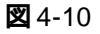

署名1のみ以下の内容。その他は、空白。

%fullname%

%username%@host.domain

5章の「作成されるユーザ情報」を参照してください。「host.domain」には 自動的に実際のサーバ名が入ります(例:tw.allied-telesis.co.jp)。 WEB ブラウザ

| 環境設定                                                 | ×        |
|------------------------------------------------------|----------|
| 「個人情報」送信   受信   パス   表示   署名   WEBブラウザ   キャッシュ   その他 |          |
| 使用するブラウザ                                             |          |
| Netscape Navigator(N)                                |          |
| C Microsoft γν9-ネットI9スプローラΦ                          |          |
|                                                      |          |
|                                                      |          |
| <u> </u>                                             |          |
| □ メール送信を横取り(H)                                       |          |
|                                                      |          |
| <br>ОК ++v)tи                                        | <br>∧⊮7° |
|                                                      |          |

#### 🛛 4-11

- 使用するブラウザ: <u>Netscape Navigator</u>。使用するブラウザを上記2種類より選択し てください。
- プログラムの場所 : <u>空白</u>。使用する WEB ブラウザのファイル名をフルパスで指定します。

#### キャッシュ

| 環境設定                                                           |
|----------------------------------------------------------------|
| 個人情報   送信   受信   バス   表示   署名   WEBブラウザ <sup>キャッシュ</sup>   その他 |
| □ Ξ 日前のメールはキャッシュから削除する(R)                                      |
| ▼ AT-承認メールの終了時にキャッシュをリアする(C)                                   |
| 現在のキャッシュのサイス: 0 KB                                             |
|                                                                |
| <u>+++yý20009)7(L)</u>                                         |
|                                                                |
|                                                                |
| OK ++721 ^1/7                                                  |

#### **🛛** 4-12

- x日前のメールはキャッシュから削除する:<u>1</u>。キャッシュに保存しておく日数を指 定します。
- AT- 承認メールの終了時にキャッシュをクリアする: <u>チェック</u>。この項目をチェックしておくと、承認メールを終了させるとき常にキャッシュがクリアされます。
- 現在のキャッシュサイズ: <u>0</u>。現在のキャッシュのサイズが表示されます。 変更する ことはできません。

キャッシュのクリア:このボタンをクリックすると、確認のダイアログボックスが 表示され、「はい」をクリックすると直ちにキャッシュがクリアされます。

#### その他

| 環境設定                                          |
|-----------------------------------------------|
| 個人情報  送信  受信  パス  表示  署名  WEBブラウザ  キャッシュ その他  |
| ✓ 記動時に Trash フォルタを空にする(T) □ オフライノチート 漆許可する(O) |
| □ IME の制御を行う①                                 |
|                                               |
|                                               |
|                                               |
| <br>ОК ++уtи ^1/7*                            |

#### 🛛 4-13

- 起動時に Trash フォルダを空にする:<u>チェック</u>。AT- 承認メールを起動したときに、 Trash フォルダを空にします。
- オフラインモードを許可する: <u>チェックしない</u>。チェックすると、承認メールがメー ルサーバに接続していない状態で、ローカルのフォルダにあるメールを読むこ とができるようになります。パスワードによる認証が行われないので、設定す るときには注意が必要です。マルチユーザでは、デフォルトでサーバにメール を保存しますので、オフラインでは過去に着信したメールでも読むことができ ません。マルチユーザでのローカルとは、「全ユーザ共通フォルダ」です。そ こに保存されている Draft,outbox,OutGoing などは読むことができます。
- IMEの制御を行う: <u>チェックしない</u>。チェックすると文字を入力するときに、自動 的に IME (日本語入力)をオンにします。

# 5. ユーザ情報の一括作成

1 ユーザリストファイルとプロファイルのひな形を元に、クライアントユーザの設定 情報を一括作成します。メイン画面の「一括作成」ボタンをクリックしてください。

| 😤 ユーザマネージャ                   |                     | ×              |
|------------------------------|---------------------|----------------|
| 全ユーザ共通フォルダ©): C.¥users¥C     | ommon¥ATSMail       |                |
| 1                            | 参照( <u>B</u> )      | 共有設定(S)        |
| ユーザリストファイル( <u>U</u> ):      |                     |                |
|                              | L                   | 参照( <u>R</u> ) |
|                              |                     |                |
| C:¥Program Files¥Allied Tele | sis¥ATSMail¥Mail¥us | ername¥userr 💌 |
|                              | 新規作成( <u>N</u> )    | 編集( <u>E</u> ) |
| ユーサット書報                      |                     |                |
| ─括作成(G)                      | 一括削除( <u>D</u> )    | 個別設定①…         |
| _ アトシス帳                      |                     |                |
| 配布(A)                        |                     |                |
| 終了                           |                     | <u>^⊮フ°(H)</u> |
| <b>2</b> 5-1                 |                     |                |

2. 「ユーザ情報の一括作成」ダイアログが表示されます。ユーザリストファイルを指定 し、「実行」ボタンをクリックするとユーザの一括作成が実行されます。

| ユーザ情報の一括作成 🛛 🗙                                                           |
|--------------------------------------------------------------------------|
| ネットワークドライブ( <u>N</u> ): 全ユーザ'共通フォルタ( <u>C</u> ):                         |
| M: C:¥users¥Common¥ATSMail                                               |
| ユーザリストファイル( <u>U</u> ): C:¥Program Files¥Allied Telesis¥ATSMail¥userlist |
| 参照( <u>B</u> )                                                           |
| 7~17ァイルのひな形(2):                                                          |
| C: ¥Program Files ¥Allied Telesis ¥ATSMail¥Mail¥username¥userna          |
| - 打ジョン                                                                   |
| ✓ 登録ユーザのアドルス帳を作る(A)                                                      |
| 名前①: 全員                                                                  |
| ▼ アトシス帳を全ユーサ1こ配布する(D)                                                    |
| ▶ アドルス帳本体と管理情報全て配布する(_)                                                  |
| ▼ AT-Mail Server のユーザとして登録する(M)                                          |
| 実行(E) 閉じる ヘルフ (H)                                                        |

🕱 5-2

ネットワークドライブ

全ユーザ共通フォルダをクライアントのPC上で割り当てるネットワークドライブ名 を指定します。デフォルトは、M:です。

各クライアントで全ユーザ共通フォルダをネットワークドライブ (M:¥) に割り当て る必要があります。詳しくは、「8.ネットワークドライブの割り当て」を参照してく ださい。ネットワークドライブ名を変更(たとえば S:¥ に)する場合は、各クライ アントPCにAT-承認メールをインストールするときに、そのドライブ名(S:¥)を 指定する必要があります。

#### 全ユーザ共通フォルダ

全ユーザの設定情報(プロファイルやアドレス帳の情報)を保存するフォルダが表示されます。変更するにはメイン画面に戻ります。

#### ユーザリストファイル

一括作成したいユーザリストファイルを指定します。(拡張子.csv)

#### プロファイルのひな形

現在選択されているプロファイルのひな形です。(拡張子.sml)

#### 登録ユーザのアドレス帳を作る

ユーザリストファイルに載っている全ユーザの登録されたアドレス帳を作成したい ときにチェックします。作成されるアドレス帳は、プロファイルのひな形と同じディ レクトリに保存されます。

#### 名前

アドレス帳に付ける名前を指定します。

#### アドレス帳を全ユーザに配布する

作成したアドレス帳を全ユーザに配布したいときにチェックします。

#### アドレス帳本体と管理情報全て配布する

アドレス帳を初めて作成するときはチェックします。アドレス帳の名前を新規で付けるときは通常チェックしますが、以前に配布した別名のアドレス帳の情報を消去してしまいます。複数のアドレス帳を同一ユーザに配布する場合は、メイン画面の「配布」ボタンをクリックし、アドレス帳の一覧から配布したいものをチェックして実行してください。

#### AT-Mail Server のユーザとして登録する

AT-Mail Serverをお使いのときは通常はチェックします。ユーザリストファイルの中の全ユーザが AT-Mail Server の一般メールユーザとして同時に一括登録されます。 「7. AT-Mail Server との連携」の節を参照してください。

## 作成されるユーザ情報

一括生成された各ユーザ情報は、それぞれ以下のように設定されます。

#### 個人情報

名前(FullName) : ユーザリストファイルに記述されている ユーザの本名 メールアドレス : ユーザ名 @ プロファイルのひな形 にあるホスト・ドメイン名

#### 受信

サーバの「プロパティ」 「全般」タブのユーザ名:ユーザリストファイルに記述 されている ユーザ名。

#### パス

ホームディレクトリ:全ユーザ共通フォルダをネットワークドライブ(デフォルト は M:) に置き換え、その下にユーザ名のフォルダを作成します。(例:M: ¥hanako¥)。クライアントからは、ローカルコンピュータとして認識されます。 各ユーザの設定ファイルおよびローカルフォルダ、アドレス帳は、ユーザ毎に このフォルダに格納されます<sup>注)</sup>。

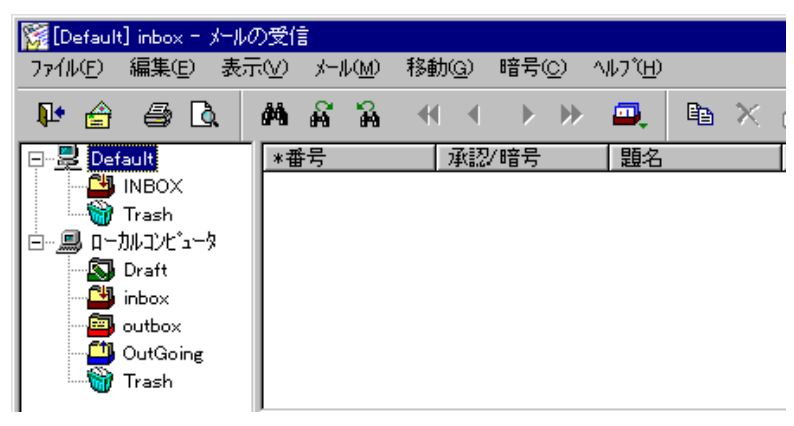

🕱 5-3

#### 署名

署名文章の中の %username%, %fullname% を以下のように置き換えます。 %username% : ユーザリストファイルに記述されているユーザ名 %fullname% : ユーザリストファイルに記述されているユーザの本名

#### これら以外の情報は、プロファイルのひな形の情報がそのまま設定されます。

注) ローカルフォルダ(Draft,inbox,outbox,OutGoing)にメールを保存すると、他のユーザも盗み見ることが 可能です。(デフォルトでは受信メールは、メールサーバの「INBOX」に保存されます。)

# 6. アドレス帳の配布

ユーザ情報を一括作成したときに登録されたアドレス帳を、ユーザリストの全ユーザに配 布することができます。メイン画面の「配布」ボタンをクリックしてください。

| 📸 그-ザマネージャ                                                                  | C |
|-----------------------------------------------------------------------------|---|
| 全ユーザ <sup>®</sup> 共通フォルタ <sup>®</sup> ( <u>C</u> ): C.¥users¥Common¥ATSMail |   |
| 参照( <u>B</u> ) 共有設定( <u>S</u> )                                             |   |
| ⊇−ታ꾓ストファイルϢ:                                                                |   |
| 参照( <u>R</u> )                                                              |   |
| _ プロファイルのひな形≤( <u>P)</u> :                                                  |   |
| C:¥Program Files¥Allied Telesis¥ATSMail¥Mail¥username¥userr                 |   |
| 新規作成(N) 編集(E)                                                               |   |
| - ユーサ"情幸祝                                                                   |   |
| →括作成(G) →括削除(D) 個別設定(D                                                      |   |
| - アトシス帳                                                                     |   |
| 終了 ヘルフ (円)                                                                  |   |

🗷 6-1

「アドレス帳 配布」ダイアログが表示されます。

| アドレス帳 配布                                                  | ×              |
|-----------------------------------------------------------|----------------|
| Ͻ <sup>°</sup> □ファ∕/ル(Ρ):                                 |                |
| C:¥Program Files¥Allied Telesis¥ATSMail¥Mail¥username¥use |                |
| アトルス4県(K)・                                                |                |
|                                                           |                |
| ☑役員                                                       |                |
| ☑一般メンバ                                                    |                |
|                                                           |                |
|                                                           |                |
|                                                           |                |
|                                                           |                |
| ユーザリストファイル( <u>U</u> ):                                   |                |
| C:¥Program Files¥Allied Telesis¥ATSMail¥userlist.csv      | 参照( <u>R</u> ) |
| ▶ アドレス帳本体と管理情報をすべて配布する。(型)                                |                |
|                                                           |                |
| 全ユーザ·共通リオルダ( <u>C)</u> :<br>(○米                           |                |
|                                                           |                |
| 実行(E) 閉じる                                                 | <u>^⊮プ(Ħ)</u>  |

🛛 6-2

#### プロファイル

プロファイルのひな形を指定します。(拡張子.sml)

#### アドレス帳

作成済みのアドレス帳の一覧です。チェックしたアドレス帳が各ユーザに配布され ます。

#### ユーザリストファイル

配布先のユーザリストファイルを指定します(拡張子.csv)。アドレス帳を配布したい ユーザのリストを指定してください。

#### アドレス帳本体と管理情報をすべて配布する

チェックすると配布先のユーザのアドレス帳が全て更新されます。この場合、ユー ザが独自で作成したアドレス帳は消去されます。

チェックされていなければ、選択されたアドレス帳のみを更新します。その場合、以前にそのアドレス帳が管理情報と一緒にユーザに配布されていなければ、開くことはできません。

アドレス帳本体とは\*.adbファイル、管理情報とはAddrbook.infを指します。管理者 が配布するアドレス帳のみを各ユーザに使用させる場合は、常にチェックします。

#### 全ユーザ共通フォルダ

全ユーザの設定情報(プロファイルやアドレス帳の情報)を保存するフォルダが表示されます。変更するにはメイン画面に戻ります。

# 7. AT-Mail Server との連携

## 7.1 ユーザの自動登録

この機能を実現するには、AT-Mail Serverがユーザマネージャと同一のPCで動作している 必要があります。

ユーザ情報の一括作成画面で「AT-Mail Serverのユーザとして登録する」をチェックし実 行すると、ユーザリストファイルに記述されているすべてのユーザが、AT-Mail Serverの 一般メールユーザとして登録されます。

| J | ーザ帽           | 輻の一括作成              |                                                  | × |
|---|---------------|---------------------|--------------------------------------------------|---|
|   | ネットワー         | -ウドライブ <u>(N</u> ): | 全ユーザ'共通フォルダ©):                                   |   |
|   |               | M: 💌                | C:¥users¥Common¥ATSMail                          |   |
|   | ユーザリ          | リストファイル(山):         | C:¥Program Files¥Allied Telesis¥ATSMail¥userlis  | t |
|   |               |                     | 参照( <u>B</u> )                                   | 1 |
|   | רם ר          | (ルのひな形( <u>P</u> ): |                                                  | _ |
|   |               | C:¥Program Fi       | iles¥Allied Telesis¥ATSMail¥Mail¥username¥userna |   |
|   | _ <b>オ</b> ⊅% | лих                 |                                                  |   |
|   | V             | 登録ユーザのア             | ドルス帳を作る( <u>A</u> )                              |   |
|   |               | 名前(T):              | 一般メンバ                                            |   |
|   |               | ┏ アドレス帳を            | 6全ユーザ1に配布する( <u>D</u> )                          |   |
|   |               | 7F 🔽                | レス帳本体と管理情報全て配布する( <u>O</u> )                     |   |
| C | V             | AT-Mail Selve       | r のユーザとして登録する( <u>M</u> )                        |   |
|   | Ĵ             | ₹行( <u>E</u> )      | 閉じる ^ルブ(H)                                       |   |

🛛 7-1

登録が終了すると、次のようなダイアログが表示されます。

| ユーザマネ・ | -ジŧ 🔀                                                                                                    |
|--------|----------------------------------------------------------------------------------------------------|
| ٩      | AT-承認メールのユーザ情報の登録が完了しました。<br>結果は、ログファイル<br>(C:¥Program Files¥Allied Telesis¥ATSMail¥userman.log)<br>をご覧ください。<br>AT-Mail Serverへのユーザ登録結果結果は、ログファイル<br>(C:¥Program Files¥Allied Telesis¥ATSMail¥mailuser.log)<br>をご覧ください。 |
|        | <u>(                                    </u>                                                                                                    |

図 7-2

同一名のユーザが登録済みの時は、そのユーザの本名(Fullname)とパスワードは、AT-Mail Server のユーザアカウント、AT- 承認メールの環境設定ともに上書きされます。 なお、この機能を使用するときは、ユーザリストファイルの<u>各ユーザのパスワードを指定</u> する必要があります。 C:¥Program Files¥Allied Telesis¥ATSMail に下記のようなユーザリストファイルのサンプルデータ「userlist.csv」があります。

user1,user1 の本名 ,user1 のパスワード user2,user2 の本名 ,user2 のパスワード

## 7.2 メールサーバの名前

٠

ユーザマネージャは、プロファイルのひな形の送信・受信情報に必要なメールサー バ名として、ユーザマネージャが操作されているPCのホスト・ドメイン名が自動的 に設定されます。AT-Mail Serverが同一PCで動作しているときは、メールサーバ名 を入力する必要はありません。

メールサーバが稼動しているマシンが、ユーザマネージャを操作しているPCでない ときには、ユーザ情報を一括作成する前に、プロファイルのひな形の「編集」ボタ ンをクリックし、送信・受信情報でのSMTPサーバ名とIMAP4サーバ名を正しい名 前に設定する必要があります。

| 環境設定                                          | ×      |
|-----------------------------------------------|--------|
| 個人情報 送信 受信 パス 表示 著名 WEBブラウザ キャッシュ その他         |        |
| SMTP サーバ名(N): pinokio.tw.allied-telesis.co.jp |        |
| 高度な設定(A)                                      |        |
|                                               |        |
|                                               |        |
|                                               |        |
|                                               |        |
| ОК ++уън                                      | ^///7° |

| 図7- | -3 SMTP | サー | バ名 |
|-----|---------|----|----|
|-----|---------|----|----|

| Defaultのプロパティ          |                                 | ×            |
|------------------------|---------------------------------|--------------|
| 全般 打ジョン 高度 )           |                                 |              |
| 設定名称(工):               | Default                         |              |
| 使用するブロトコル( <u>P</u> ): | IMAP4                           |              |
| サーバ名(N):               | pinokio.tw.allied=telesis.co.jp |              |
| ユーザ名(山):               | username                        |              |
| ☑ 定期的に新著メールのチェッ!       | りを行う(C)                         |              |
| 問い合わせ間隔①               | 10 🚍 分                          |              |
| 着信時のサウンド(S):           | 参照                              | ( <u>B</u> ) |
|                        |                                 |              |
| OK                     | ( キャンセル 適用( <u>A</u> )          | ^⊮7°         |

図7-4「受信」-「プロパティ」-「全般」でのサーバ名

# 8. **ネットワークドライブの割り当て**

ファイルサーバ上にユーザ情報を保存する場合、そのフォルダは、各クライアントPCから ネットワークドライブとして参照できるようにしておかなければなりません。 クライアントPCにAT-承認メール/AT-承認メール Jr.をインストールする前に、クライア ントPCで「全ユーザ共通フォルダ」をネットワークドライブとして割り当てておきます。

## 8.1 ファイルサーバでの操作

#### フォルダの共有設定

1. メイン画面で「共有設定」をクリックします。

| 10 - 40-4 - 10                                                |
|---------------------------------------------------------------|
|                                                               |
|                                                               |
| 全ユーザ"共通フォルタ( <u>C</u> ): <sup>C:¥users¥Common¥ATSMail</sup>   |
| 参昭(B) 共有設定(S)                                                 |
| SANO2                                                         |
|                                                               |
| 2-79XF)74/WU):                                                |
| 参照(B)                                                         |
|                                                               |
| -7'1771/L03CM3#3(P):                                          |
| C:¥Program Files¥Allied Telesis¥ATSMail¥Mail¥username¥userr 💌 |
| 新担作成(N) / 編集(F) /                                             |
| 411761 PRAN <u>1</u> 7                                        |
| - ユーサ"清幸祝                                                     |
|                                                               |
|                                                               |
| ፖኑኚ/ ፖሳቬ                                                      |
|                                                               |
|                                                               |
|                                                               |
| 終了                                                            |
|                                                               |

🗷 8-1

 「共有設定」ダイアログが表示されます。「実行」ボタンをクリックしてください。「全 ユーザ共通フォルダ」が共有フォルダとして設定されます。

| 共有設定                              | ×              |  |  |  |
|-----------------------------------|----------------|--|--|--|
| サーハリニューザ環境を用意するので、共有するフォルタを設定します。 |                |  |  |  |
| 全ユーザ·共通フォルダ©): C:¥users¥Co        | nmon¥ATSMail   |  |  |  |
|                                   | 参照( <u>B</u> ) |  |  |  |
| 共有名( <u>N</u> ): ATSMail          |                |  |  |  |
| コメント( <u>C</u> ): AT-承認メール 全ユーザ共  | 通フォルダ          |  |  |  |
| 実行                                | 閉じる            |  |  |  |

🕱 8-2

## 8.2 **クライアントでの操作**

 Windows のエクスプローラで、ユーザマネージャで指定した「全ユーザ共通フォル ダ」をネットワークコンピュータから選択します。

| 🔍 エクスプロ〜ラー Pinokio                    |                                |     |
|---------------------------------------|--------------------------------|-----|
| ファイル(E) 編集(E) 表示(V) ソール(              | JƊ ^∥J°Ĥ                       |     |
| 📮 Pinokio 💽                           | 🗈 🎦 🔏 🛍 🛍 🗠 🗙 🖻 🖭              |     |
| すべてのフォルダ                              | 開いているフォルタ: 'Pinokio'           |     |
| 🝰 デスウトッブ                              | 名前                             |     |
| I → マイ コンヒ <sup>*</sup> ユータ           | AT-承認メール 全ユーザ共通ファ              | まれが |
| 白 🔁 ネットワーク コンピュータ                     | inailbox <b>19771−ラ(E)</b> オルダ |     |
| □ 由·· 👱 ネットワーク全体                      | 開(( <u>O</u> )                 |     |
| 🗄 🖳 Afrika                            | Add to Zip                     |     |
| 🗄 🖳 Alice                             | ネットワーク ト・ライフ・の 実明 当て(M)        |     |
| ⊞ <mark></mark> Hello                 |                                |     |
| ⊞ <mark></mark> , Keith               | ショートカットのイ作成(S)                 |     |
| 🕀 🖳 Lilith                            | 7°D/\°7√(R)                    |     |
|                                       | V HV VILL                      |     |
| I ATSMail                             |                                |     |
| I I IIIIIIIIIIIIIIIIIIIIIIIIIIIIIIIII |                                |     |
| <b>2</b> 8-3                          |                                |     |

2. フォルダにネットワークドライブの割り当てをします。

AT- 承認メールはインストール時にデフォルトで M ドライブを割り当てるように なっています。

下の例はサーバ「PINOKIO」のフォルダ「ATSMail」にMドライブを割り当てています。

| ネットワーク トライブ         | の割り当て             |   | ? ×   |
|---------------------|-------------------|---|-------|
| ト*ライフ <u>*(D</u> ): | 🛋 M:              | • | ОК    |
| ハ*ス( <u>P</u> ):    | ¥¥PINOKIO¥ATSMail |   | キャンセル |
|                     | ▶ ログオン時に再接続(工)    |   |       |
|                     |                   |   |       |
|                     |                   |   |       |

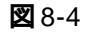

GK」ボタンをクリックしてください。これでクライアントでのインストールの準備ができました。

ご注意

- (1) 本マニュアルは、アライドテレシス(株)が作成したもので、全ての権利をアライドテレシス(株)が保有しています。アライドテレシス(株)に無断で本書の一部または全部をコピーすることを禁じます。
- (2) アライドテレシス(株)は、予告なく本マニュアルの一部または全体を修正、変更する ことがありますのでご了承ください。
- (3) アライドテレシス(株)は、改良のため製品の仕様を予告なく変更、改良することがありますのでご了承ください。
- (4) 本製品の内容またはその仕様に関して発生した結果については、いかなる責任も負いかねますのでご了承ください。

1998-99© アライドテレシス株式会社

# マニュアルバージョン

1999年 2月8日 Rev.A initial release

## 商標について

CentreNET はアライドテレシス株式会社の登録商標です。

Adobe、Adobe ロゴ、Acrobat、Acrobat ロゴは、Adobe Systems Incorporated (アドビシステムズ社)の商標です。

Microsoft、Windows、WindowsNTは、米国 Microsoft Corporation の登録商標です。 この文書に掲載されているソフトウェアおよび周辺機器の名称は各メーカーの商標または 登録商標です。